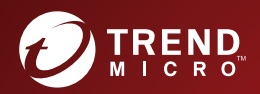

# InterScan<sup>™</sup> Messaging Security Virtual Appliance Patch 3

# Quick Installation Guide

Hybrid SaaS Email Security

for CentOS LINUX™ 7

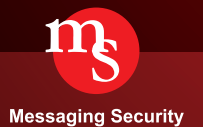

Trend Micro Incorporated reserves the right to make changes to this document and to the product described herein without notice. Before installing and using the product, please review the readme files, release notes, and/or the latest version of the applicable documentation, which are available from the Trend Micro website at:

http://docs.trendmicro.com/en-us/enterprise/interscan-messagingsecurity.aspx

Trend Micro, the Trend Micro t-ball logo, Control Manager, eManager, InterScan, and TrendLabs are trademarks or registered trademarks of Trend Micro Incorporated. All other product or company names may be trademarks or registered trademarks of their owners.

© 2020. Trend Micro Incorporated. All Rights Reserved.

Document Part No.: MSEM99154/201120

Release Date: November 2020

Protected by U.S. Patent No.: Patents pending

This documentation introduces the main features of the product and/or provides installation instructions for a production environment. Read through the documentation before installing or using the product.

Detailed information about how to use specific features within the product may be available in the Trend Micro Online Help and/or the Trend Micro Knowledge Base at the Trend Micro website.

Trend Micro always seeks to improve its documentation. If you have questions, comments, or suggestions about this or any Trend Micro document, please contact us at <u>docs@trendmicro.com</u>.

Evaluate this documentation on the following site:

http://www.trendmicro.com/download/documentation/rating.asp

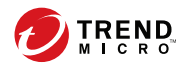

# Table of Contents

### **Chapter 1: Installation**

| System Requirements               | 1-2 |
|-----------------------------------|-----|
| Installing IMSVA (CentOS Linux 7) | 1-3 |

### Index

| Index I | N-1 |
|---------|-----|
|---------|-----|

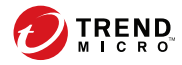

## **Chapter 1**

## Installation

The IMSVA installation process formats your existing system to install IMSVA. The installation procedure is basically the same for both a Bare Metal and a VMware ESX virtual machine platform. The Bare Metal installation boots off of the IMSVA installation DVD to begin the procedure and the VMware installation requires the creation of a virtual machine before installation.

This guide explains how to install IMSVA that supports CentOS Linux 7 as its operating system.

Topics include:

- System Requirements on page 1-2
- Installing IMSVA (CentOS Linux 7) on page 1-3

### **System Requirements**

The following table provides the recommended and minimum system requirements for running IMSVA.

| TABLE 1-1. S | iystem Requireme | nts |
|--------------|------------------|-----|
|--------------|------------------|-----|

| SPECIFICATION    | DESCRIPTION                                                                                                    |
|------------------|----------------------------------------------------------------------------------------------------|
| Operating System | IMSVA provides a self-contained installation that uses a standard<br>CentOS Linux operating system. This dedicated operating system<br>installs with IMSVA to provide a turnkey solution. A separate operating<br>system, such as Linux, Windows, or Solaris, is not required.                       |
|                  | Note<br>IMSVA uses a 64-bit operating system. When installing a 64-bit<br>OS on ESX/ESXi, you need to enter the BIOS and enable VT<br>(Virtualization Technology).                                                                                                    |
| CPU              | <ul> <li>Recommended: 8-core Intel<sup>™</sup> Xeon<sup>™</sup> processor or equivalent</li> <li>Minimum: dual-core Intel<sup>™</sup> Xeon<sup>™</sup> processor or equivalent</li> </ul>                                                                                                    |
| Memory           | <ul><li>Recommended: 8GB RAM</li><li>Minimum: 4GB RAM</li></ul>                                                                                                    |
| Disk Space       | <ul> <li>Recommended: 250GB</li> <li>Note<br/>IMSVA automatically partitions the detected disk space<br/>based on recommended Linux practices.</li> <li>Minimum: 120GB</li> <li>Note<br/>IMSVA automatically partitions the detected disk space<br/>based on recommended Linux practices.</li> </ul> |
| Monitor          | Monitor that supports 800 x 600 resolution with 256 colors or higher                                                                                                    |

1-2

### Installing IMSVA (CentOS Linux 7)

#### Note

The current build 1983 contains all the features of IMSVA 9.1 Patch 3 and supports hotfix build 2031 or later.

IMSVA provides a self-contained installation that supports the CentOS Linux 7 operating system.

|   | Note |
|---|------|
| - |      |

If you want to set up parent/child configuration, make sure that all of your devices run either CentOS Linux 6 or CentOS Linux 7, rather than a combination of both.

#### Procedure

1. Start the IMSVA installation.

For system requirements, see System Requirements on page 1-2.

- On a Bare Metal Server
  - a. Make sure the Bare Metal server supports CentOS 7.7 x86\_64.
  - b. Insert the IMSVA Installation DVD into the DVD drive of the desired server.
  - c. Power on the Bare Metal server.
- On a VMware ESX Virtual Machine
  - a. Create a virtual machine on your VMware ESX server.
  - b. Start the virtual machine.
  - c. Insert the IMSVA Installation DVD into the virtual DVD drive with any one of the following methods.

- Insert the IMSVA Installation DVD into the physical DVD drive of the ESX server, and then connect the virtual DVD drive of the virtual machine to the physical DVD drive.
- Connect the virtual DVD drive of the virtual machine to the IMSVA-9.1-xxxx-x86\_64-CentOS7.iso file.
- d. Restart the virtual machine by clicking **VM** > **Send Ctrl+Alt+Del** on the VMware web console.

For both a VMware ESX Virtual Machine and a Bare Metal Server installation, a screen appears displaying the **IMSVA 9.1 Setup Wizard** with the following options:

- **Fresh Install**: Select this option to install IMSVA onto the new hardware or virtual machine.
- **System memory test**: Select this option to perform memory diagnostic tests.
- **Exit installation**: Select this option to exit the installation process and to boot from the local disk.

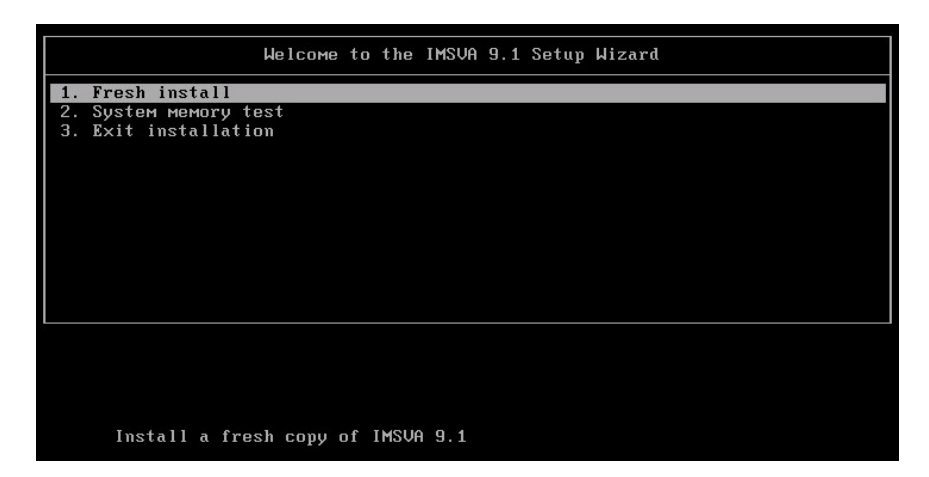

2. Select Fresh install.

1-4

#### The License Agreement screen appears.

| TREND InterScan- Messaging Security Virtual Appliance                                                                                                    |  |  |
|----------------------------------------------------------------------------------------------------|--|--|
|                                                                                                    |  |  |
| License Agreement                                                                                                    |  |  |
| IMPORTANT: READ CAREFULLY. LICENSE/PURCHASE/USE OF TREND MICRO SOFTWARE AND APPLIANCES BY BUSINESS, GOVERNMENTAL, AND OTHER LEGAL ENTITIES IS SUBJECT TO THE FOLLOWING LEGAL TERMS AND CONTITIONS. A DIFFERENT TREND MICRO FOR NON-BUSINESS USE, PERSONAL USE, HOME USE, MANDOR CONSUME USE.                                                                                                    |  |  |
| TREND MICRO GLOBAL BULSINESS OFTWARE AND/OR<br>APPLIANCE AGREEMENT                                                                                                    |  |  |
| Trial and Paid Use: This Builware Software and Appliance Agreement supersedes all prior versions published by Trend Micro with respect to transactions consummated on or after the Publication Date<br>Publication Date: Junuary 2013<br>Version:English/Multi-Country                                                                                                    |  |  |
| IF COMPARY AND TREED MICEO MAYE ENTEED INTO A MANUAULELECTOMIC SIGNATURE-BARINE CORPORATE LICENSE AGREEMENT (OR DIRES SINULA DOCUMENT) WITH RESPECT TO THE LICENSES AGREEMENT (OR DIRES SINULA DOCUMENT) WITH RESPECT TO THE LICENSES AGREEMENT (OR DIRES SINULA DOCUMENT) WITH RESPECT TO THE LICENSES AGREEMENT (OR DIRES SINULA DOCUMENT) WITH RESPECT TO THE LICENSES AGREEMENT (OR DIRES SINULA DOCUMENT) WITH RESPECT TO THE LICENSES AGREEMENT (OR DIRES SINULAS DO AMATTENANCE, THE TISMA AND CONTROL COMPANY TREES (OR DIRES SINULAS DO AMATTENANCE, THE TISMA AND CONTROL COMPANY TREES (OR DIRES SINULAS DOCUMENT) LICENSES AD EXIST. ADVIS DO COMPANY TREES (OR DIRES SINULAS DOCUMENT) LICENSES AD EXIST. ADVIS DOCUMENT SINULAS DOCUMENTS AND TREES (OR DIRES SINULAS DOCUMENT) LICENSES AD EXIST. ADVIS DOCUMENT SINULAS DOCUMENTS AND TREES (OR DIRES SINULAS DOCUMENT) LICENSES AD EXIST. ADVIS DOCUMENT SINULAS DOCUMENTS AND TREES (OR DIRES SINULAS DOCUMENT) LICENSES AD EXIST. ADVIS DOCUMENT SINULAS DOCUMENTS AND TREES (OR DIRES SINULAS DOCUMENT) LICENSES AD EXIST. ADVIS DOCUMENT SINULAS DOCUMENTS ADVIS DOCUMENT SINULAS DOCUMENTS AND TREES (OR DIRES SINULAS DOCUMENTS ADVIS DOCUMENT) AND TREES ADVIS DOCUMENTS ADVIS DOCUMENTS ADVIS DOCUMEN   |  |  |
| 1. Entire Agreement; Not a Master Purchase Agreement; Agreed Definitions.                                                                                                    |  |  |
| 1.1 Detre Agreement. This Agreement is biologi on Company and There Micro when reference of incorporated in a Quel from There Micro as Bearler that directs Company between the postback is biologi on Company and the Access of the Company between the Access of the Company between the Access of the Company between the Access of the Access of the Acce      |  |  |
| 1.2 Not a Master Purchase Agreement. Company acknowledges that this is NOT a master purchase agreement for subsequent purchases of Products, but rather, this Agreement only applies to each instant purchaselicense of Products by Company. Each subsequent procurement/license of Products by Company will be made subject to and conditioned on the agreement of the Parties to the then-current version of this Agreement rules otherwise agreed in a writing signed by the Parties.                                                                                                    |  |  |
| 1.3 Procurement Under This Agreement. Company may secure Products under this Agreement by one of three methods:                                                                                                    |  |  |
| a. <u>Decement Threads A Experise.</u> Typically, Company will Expert a Queter for Polocits Toma & Reseller of Thread Micros Polacits. Essection accurs the Company and Ibe sent to the Reseller and accurate the Reseller of an Queter Queter Que |  |  |
| h Direct Durchards from Toned Micros, Commons, many I/2 anomalities bus Toned Micros, 2 Durins directive from, and abses as. Online directive antib. Toned Micros based on zoch Dustris added & Scenardo dos Toned Micros and dos                                                                                                    |  |  |
| Decline Accept                                                                                                    |  |  |

3. Click Accept to continue.

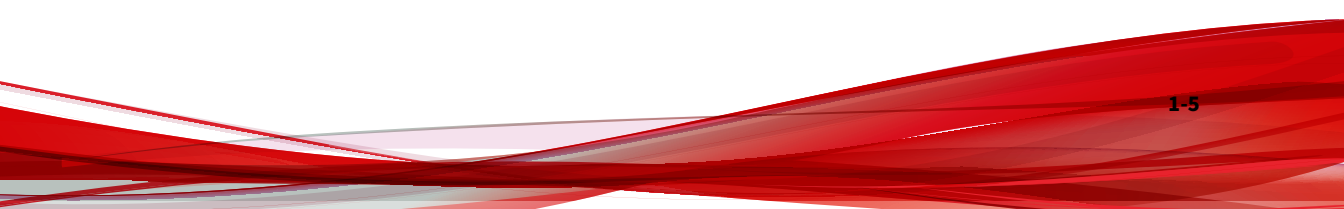

A screen appears for you to select the disk used for installation.

| Installation involves repartitioning of the disks. All data on the disks will be lost.<br>Select the disk to use for this installation.<br>200 GB<br>Wower Virtual disk<br>sda / 200 GB free<br>1 disk selected; 200 GB capachy:<br>Unselected disks will not be modified. |  |
|----------------------------------------------------------------------------------------------------|--|
| Select the disks to use for this installation.<br>200 GB<br>Wwware Virtual disk<br>sda / 200 GB free<br>J disk selected: 200 GB apacity.<br>Unselected disks will not be modified.                                                                                         |  |
| 200 GB<br>VMvare Virtual disk<br>sda / 200 GB free<br>1. disk selected: 20 GB openty.<br>Unselected disks will not be modified.                                                                                                    |  |
| Volume Virtual disk<br>sda / 200 GB free<br>disk veletetet 200 G opentry<br>Inselected disks will not be modified.                                                                                                    |  |
| VMware Virtual disk<br>sda / 200 GB free<br>disk selected: 200 GB capacity.<br>Inselected disks will not be modified.                                                                                                    |  |
| virware vir uad dask<br>Sad. / 200 GB rapedty<br>dask selected: 200 GB capacity.<br>Inselected dasks will not be modified.                                                                                                    |  |
| Sade - Kool GB Capacity.<br>Inselected disks will not be modified.                                                                                                    |  |
|                                                                                                    |  |

**4.** Select the disk and click **Continue**.

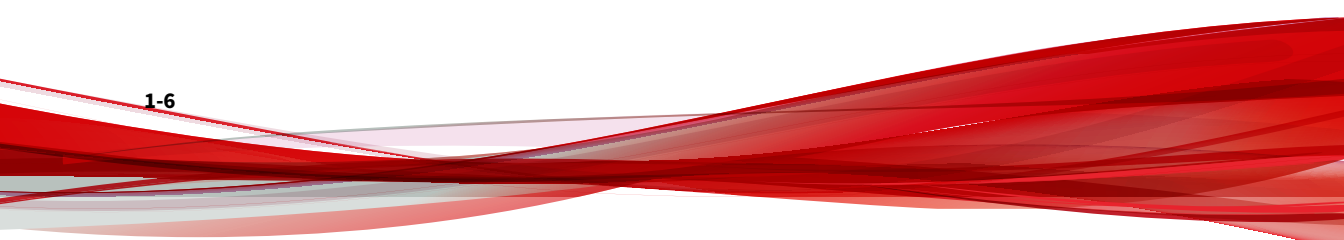

A screen appears, showing a summary of your hardware profile. The IMSVA installation program scans your hardware to determine if the minimum requirements have been met.

| InterScan* Messaging Security Virtual Appliance                                                                                                    |                       |
|----------------------------------------------------------------------------------------------------|-----------------------|
|                                                                                                    |                       |
| Hardware Profile                                                                                                    |                       |
| Processor Model :<br>Intel(R) XeoR(R) CPL E5-2620 v4 @ 2.10GHz (2 cores)<br>Processor Speed :<br>2200 MHz :<br>System Memory :<br>4096 MB<br>Kepbard :<br>us<br>Timezone :<br>Coordnated Universal Time<br>Lang :<br>e.u.USUTF-8<br>Storage :<br>[sai] Model: VMware Virtual disk. Vendor: VMware. Size: 200 GB<br>Network :<br>[eth0 ] Driver: vmmet3 |                       |
|                                                                                                    |                       |
|                                                                                                    |                       |
|                                                                                                    | Select Disks Continue |

**5.** Verify the information and click **Continue**.

1-8

A warning dialog box appears.

|--|

6. Click **Continue** to proceed if all information is correct.

The installation program starts to format the disk. When formatting completes, the IMSVA installation begins.

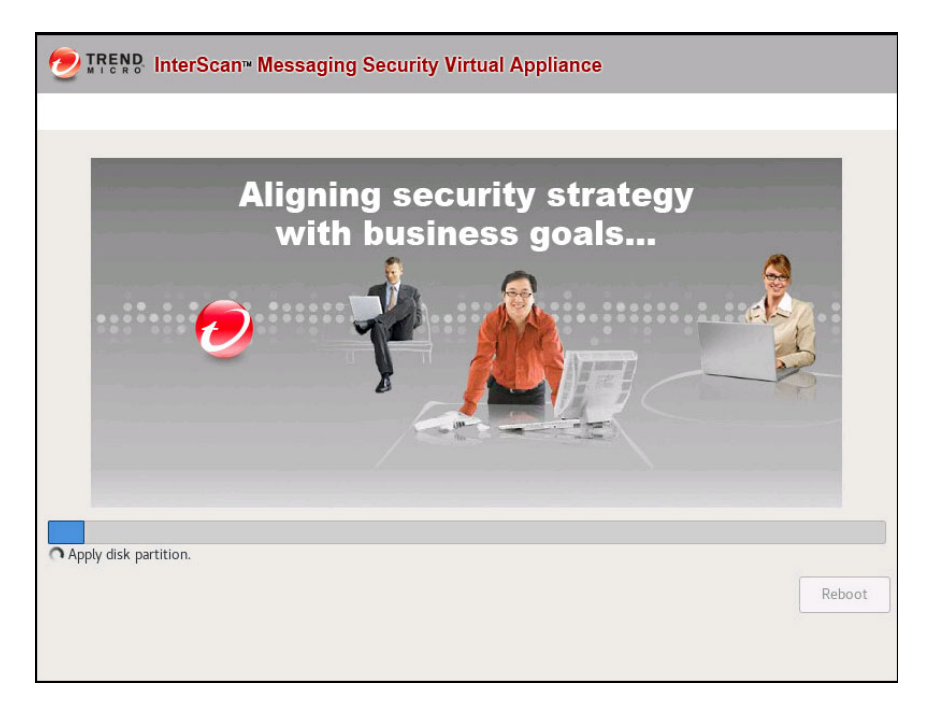

**7.** Wait until the installation completes and remove the DVD from the drive to prevent reinstallation.

IMSVA reboots once the installation completes. After IMSVA reboots, the initial CLI login screen appears.

Trend Micro InterScan Messaging Security Virtual Appliance (IMSVA)
To manage IMSVA through the graphical user interface (GUI), open a browser window and choose any URL
from the following list:
 https://192.168.252.1:8445
You will be prompted for your administrator account and password.
Refer to the Administrator's Guide for the default account and password.
To manage IMSVA through the Command Line Interface (CLI),
log on using the following logon prompt. Refer to the Administrator's Guide
for the default account and password.
localhost login: \_

8. Log on to IMSVA.

1-10

- a. Log on with the following default credentials:
  - User name: admin
  - Password: imsva
- b. At the prompt >, type enable and password and press ENTER to enter privileged mode:
  - User name: enable
  - Password: Trend#2

In privileged mode, IMSVA requires you to change the default passwords for both the "enable" and "root" accounts before you continue.

c. Change the default passwords of the two accounts as prompted.

Default password is used by user "enable". Please change the password. Changing password for user enable. New password: Retype new password: passwd: all authentication tokens updated successfully. Default password is used by user "root". Please change the password. Changing password for user root. New password? Retype new password: passwd: all authentication tokens updated successfully. Entering privileged mode... #

- **9.** Complete network configurations so that you can access the management console.
  - a. Run the following command to start configuring network configurations:

configure network basic

b. Configure each of the following network configurations and press **Enter**:

| TABLE 1-2 | Network | Configurations |
|-----------|---------|----------------|
|-----------|---------|----------------|

| Parameter          | DESCRIPTION                                                                             |
|--------------------|-----------------------------------------------------------------------------------------|
| Host name          | Type the applicable FQDN for this IMSVA host.                                           |
| IPv4 address       | Type the IMSVA management IPv4 address and subnet mask.                                 |
| IPv4 gateway       | Type the applicable IP address as the gateway for this IMSVA installation.              |
| Preferred IPv4 DNS | Type the applicable IP address as the preferred DNS server for this IMSVA installation. |
| Alternate IPv4 DNS | Type the applicable IP address as the alternate DNS server for this IMSVA installation. |

| PARAMETER               | DESCRIPTION                                                           |
|-------------------------|-----------------------------------------------------------------------|
| (Optional) IPv6 address | Optionally type the IMSVA management<br>IPv6 address and subnet mask. |

c. Type  $\underline{Y}$  to confirm settings and restart.

IMSVA implements the specified network configurations and then restarts all services. The initial configuration is completed, and the IMSVA management console is accessible.

**10.** (Optional) If you want to use an external database, use the following command to initialize the external database:

#/opt/trend/imss/script/cfgtool.sh init\_new\_ext\_admindb admin\_db\_address admin\_db\_port admin\_db\_user admin\_db\_pasword admin\_db\_name

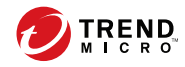

IN-1

## Index

**C** CPU requirements, 1-2

**D** disk space requirements, 1-2

**M** memory requirements, 1-2 minimum requirements, 1-2

**R** requirements, 1-2

### S

system requirements, 1-2

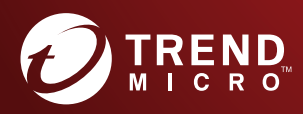

#### TREND MICRO INCORPORATED

225 E. John Carpenter Freeway, Suite 1500 Irving, Texas 75062 U.S.A. Phone: +1 (817) 569-8900, Toll-free: (888) 762-8736 Email: support@tredmicro.com

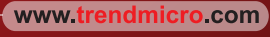

Item Code: MSEM98515/181030